# HOW TO SCHEDULE AN ACCOMMODATIVE EXAM

To schedule an accommodated exam with the University of Idaho CDAR Testing Services, please follow these step-bystep instructions:

Please review the <u>CDAR Testing Services Policies and Procedures</u> to ensure adherence to scheduling guidelines.

# Step 1: Log into CDAR Portal

Log into the CDAR Portal using your standard UI username and password. You may get a DUO notification.

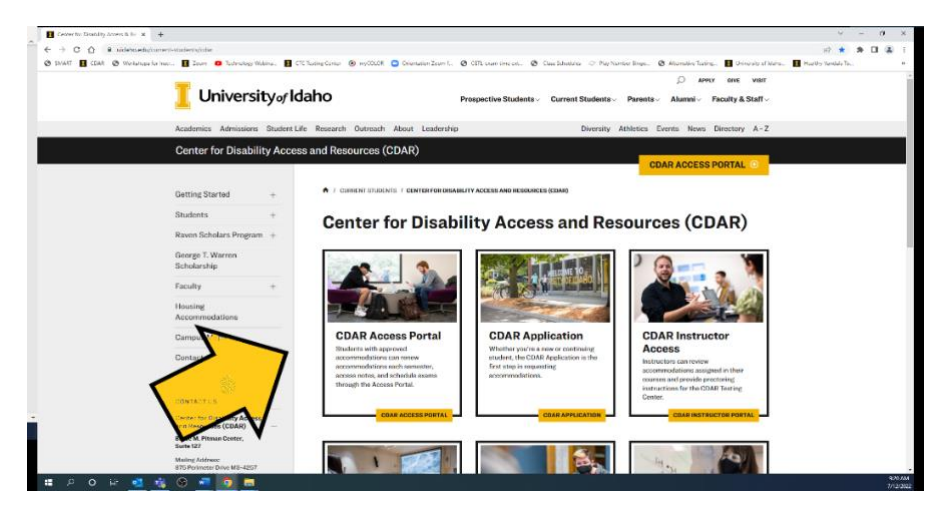

## Step 2: Go to Alternative Testing

On the left-hand side of the page under the heading "My Accommodations" click on "Alternative Testing"

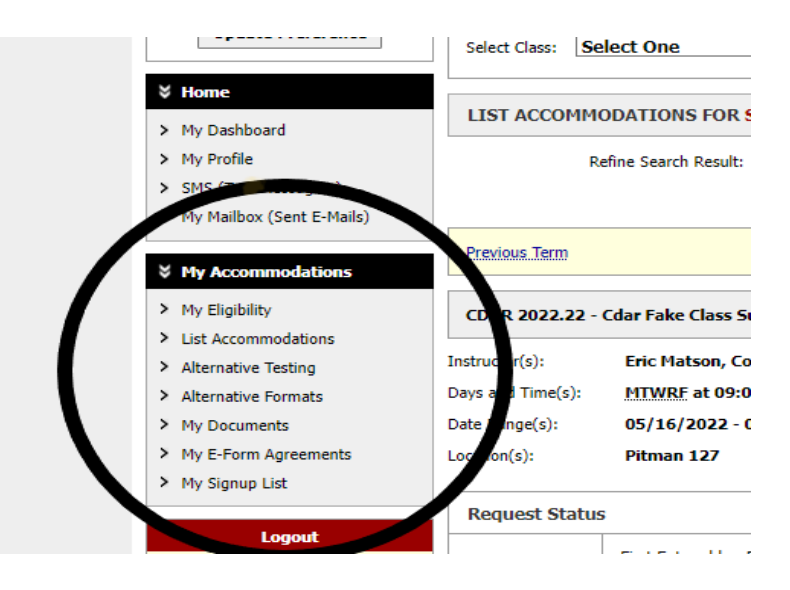

# Step 3: Select Class

In the "Exam Proctoring Instructions" box, select the class by clicking on the arrow to the right of "Select One." Choose the correct course from the list to schedule an exam.

| e   | Exam Proc                                          | toring Instructions(s)                                                                                                    |
|-----|----------------------------------------------------|----------------------------------------------------------------------------------------------------|
| ng) | Below is the lis                                   | t of all Exam Proctoring Instructions(s) submitted through the system.                                                                                                    |
| e   | completed the<br>well in advance<br>Please contact | Exam Proctoring Instructions. Contact your course instructor to remind them to submit the Exam Proctoring Instructions<br>of the exam date.<br>the CDAR Testing Services office as soon as possible if you have questions or concerns. |
|     | Select Class:                                      | Select One  V Select One                                                                                                    |
|     | Schedule a                                         | CDAR 2022.22 - CDAR Fake Class SU 22 (CDAR22)                                                                                                    |
|     |                                                    |                                                                                                    |

### Step 4: Schedule an Exam.

<u>Exam Dates</u>: In the Exam Detail Section of the exam request form, you will click on the "Exam dates" dropdown menu. The course instructor will have listed the course exam types and the dates of the exams. The student will click on the exam type/date which is being scheduled.

**Note**: Scheduling an exam for a date other than the one listed In the <u>Exam Proctoring Instructions</u> will require the student to contact CDAR Testing Services for assistance with scheduling <u>AND</u> the student will need to provide Instructor confirmation of the alternate exam time/date prior to the submission of the Exam Scheduling Request.

- Exam Start Time (Example: 3:00pm)
- <u>Services Requested</u>: Now you will see the list of testing accommodations you have been assigned. Click the box for the testing accommodations you intend to use during the exam you are currently scheduling.
- <u>Additional Note:</u> Provide any "Additional information" in the text box which you believe CDAR Testing Services staff will need to know when proctoring your exam.
- <u>Click "Add Exam Request"</u> to submit the Exam Scheduling Request.

| MTWRE         09:00 AM         10:00 AM         05/16/2022 - 08/12/2022         Pitman 127           Exam Detail                                                                                                    | Days        | Time Start               | Time End                                                                                     | Date Range                                                                                            |               | Location   |
|----------------------------------------------------------------------------------------------------|-------------|--------------------------|----------------------------------------------------------------------------------------------|----------------------------------------------------------------------------------------------------|---------------|------------|
| Exam Detail         Exam Proctoring Instructions Type:       Summer 2022 - Exam Proctoring Instructions         Exam Dates *:       Exam on 06/10/2022 (50 Minutes) ~         Select One       Exam on 06/10/2022 (50 Minutes)         Exam on 06/10/2022 (50 Minutes)       Exam on 06/10/2022 (50 Minutes)         Exam on 06/10/2022 (50 Minutes)       Exam on 06/10/2022 (50 Minutes)         Exam on 06/10/2022 (50 Minutes)       Exam on 07/05/2022 (50 Minutes)         Exam on 07/05/2022 (50 Minutes)       Make up Exams*         Image: Image: | MTWRF       | 09:00 AM                 | 10:00 AM                                                                                     | 05/16/2022 - 08/12/20                                                                                 | 22            | Pitman 127 |
| Exam Dates *:       Exam on 06/10/2022 (50 Minutes) ~         Time *:       Select One         Exam on 06/10/2022 (50 Minutes)         Exam on 06/10/2022 (50 Minutes)         Exam on 06/10/2022 (50 Minutes)         Exam on 06/10/2022 (50 Minutes)         Exam on 06/10/2022 (50 Minutes)         Exam on 06/10/2022 (50 Minutes)         Exam on 07/05/2022 (50 Minutes)         Exam on 07/05/2022 (52 Minutes)         Final on 07/29/2022 (120 Minutes)         Image: Reduced Distraction                                                                                                    | Exam Detail | nstructions Type:        | Summer 2022 - E                                                                              | xam Proctoring Instruction                                                                            | 15            |            |
| Exam on 06/10/2022 (50 Minutes)         Exam on 06/17/2022 (50 Minutes)         Exam on 07/05/2022 (50 Minutes)         Exam on 07/06/2022 (52 Minutes)         Final on 07/29/2022 (120 Minutes)         Image: Reduced Distraction                                                                                                    |             | Exam Dates *:<br>Time *: | Exam on 06/10<br>Select One<br>Exam on 06/03/2                                               | 0/2022 (50 Minutes) V<br>2022 (50 Minutes)                                                            |               |            |
| Additional Note:                                                                                                    |             |                          | Exam on 06/10//<br>Exam on 06/17/2<br>Exam on 07/05/2<br>Exam on 07/06/2<br>Final on 07/29/2 | 2022 (50 Minutes)<br>2022 (50 Minutes)<br>2022 (50 Minutes)<br>2022 (52 Minutes)<br>022 (120 Minutes) | Make up Exams |            |
|                                                                                                    |             | Additional Note:         | Reduced Dist                                                                                 | traction                                                                                              |               |            |
|                                                                                                    |             |                          |                                                                                              |                                                                                                    |               |            |

#### CLASS SCHEDULE(S) AND LOCATION(S)

## Step 5: Verify Submission

Now that you have submitted the Exam Scheduling Request you can verify the submission by clicking the "Back to Testing Requests Overview" button. You will be taken back to the original Alternative Testing page where you began. Under the "Upcoming Exam Request(s) for the Current Term" you should see a list of all upcoming exams you have requested for the current term. If you would like to schedule additional exam(s) continue to do so by repeating steps 4 through 6. If you are finished scheduling exams, click on "log out."

| Welcome Peter Parker!                                                | ty Profile | My Mailbox (Sent E-Mails)                                                                                                    | My Accommodations            | Sign Out             |                             |                    |  |  |  |  |  |
|----------------------------------------------------------------------|------------|----------------------------------------------------------------------------------------------------|------------------------------|----------------------|-----------------------------|--------------------|--|--|--|--|--|
| My Dashboard                                                         |            |                                                                                                    |                              |                      |                             |                    |  |  |  |  |  |
| Home » My Dashboard » Alternative Testing                            |            |                                                                                                    |                              |                      |                             |                    |  |  |  |  |  |
| Login as User Feature ALTERNATIVE TESTING                            |            |                                                                                                    |                              |                      |                             |                    |  |  |  |  |  |
| Back to My Profi                                                     | le         | Exam Proctoring Instru                                                                                                    | actions(s)                   |                      |                             |                    |  |  |  |  |  |
| SMS (Text Messag                                                     | ing)       | Below is the list of all Exam Proctoring Instructions(s) submitted through the system.<br>If the system indicates there is no Exam Proctoring Instructions for your course, this means that the course instructor has not yet<br>completed the <b>Exam Proctoring Instructions</b> . Contact your course instructor to remind them to submit the Exam Proctoring Instructions<br>well in advance of the exam date. |                              |                      |                             |                    |  |  |  |  |  |
| Status: OFF                                                          | _          |                                                                                                    |                              |                      |                             |                    |  |  |  |  |  |
| Update Preferen                                                      | ce         | Please contact the CDAR Tes<br>Select Class: Select On                                                                                                    | ting Services office as soon | as possible if you h | have questions or concerns. | ~                  |  |  |  |  |  |
| ¥ Home                                                               |            | Schedule an Exam                                                                                                    | View Exam Proctoring Is      | structions           |                             |                    |  |  |  |  |  |
| > My Dashboard                                                       |            |                                                                                                    |                              |                      |                             |                    |  |  |  |  |  |
| > My Profile                                                         |            | UPCOMING EXAM RE                                                                                                    | QUEST(S) FOR THE C           | URRENT TERM          | и                           |                    |  |  |  |  |  |
| <ul> <li>My Mailbox (Sent E-Mail</li> </ul>                          | ils)       | CDAR 2022.22 - Cdar Fa                                                                                                    | ake Class Su 22              |                      |                             | View Other Exams   |  |  |  |  |  |
|                                                                      |            | Final - Friday, July 29, 20                                                                                                    | 22 - 09:00 AM - 11:00 A      | 1 (120)              | Modify Requ                 | est Cancel Request |  |  |  |  |  |
| ¥ My Accommodations                                                  | ;          | Status: Approved                                                                                                    |                              |                      |                             |                    |  |  |  |  |  |
| My Eligibility                                                       |            |                                                                                                    |                              |                      |                             |                    |  |  |  |  |  |
| > List Accommodations                                                |            | <ul> <li>Reduced Distraction</li> </ul>                                                                                                    |                              |                      |                             |                    |  |  |  |  |  |
| <ul> <li>Alternative Testing</li> <li>Alternative Formats</li> </ul> |            | Request Entered on Tuesday                                                                                                    | , July 12, 2022 at 02:48:32  | PM                   |                             |                    |  |  |  |  |  |
| <ul> <li>My Documents</li> <li>My E-Form Agreements</li> </ul>       |            | CDAR 2022.22 - Cdar Fa                                                                                                    | ike Class Su 22              |                      | 1                           | View Other Exams   |  |  |  |  |  |
| > My Signup List                                                     |            | Final - Friday, July 29, 20                                                                                                    | 22 - 09:00 AM - 01:00 P      | 4 (240)              |                             |                    |  |  |  |  |  |
|                                                                      |            | Status: Cancelled                                                                                                    |                              |                      |                             |                    |  |  |  |  |  |
| Logout                                                               |            | Approved Accommodation(s)                                                                                                    | 2                            |                      |                             |                    |  |  |  |  |  |
| Once you finish with you                                             | r session, | <ul> <li>Extended Time 2.0</li> </ul>                                                                                                    | 0x                           |                      |                             |                    |  |  |  |  |  |
| please do not forget to I                                            | log Out    | <ul> <li>Reduced Distraction</li> </ul>                                                                                                    | n                            |                      |                             |                    |  |  |  |  |  |
| Log Out                                                              |            | Request Entered on Tuesday                                                                                                    | , June 28, 2022 at 02:19:05  | PM                   |                             |                    |  |  |  |  |  |
|                                                                      |            | Questions2 Contact Hal                                                                                                    |                              |                      |                             |                    |  |  |  |  |  |
| August of                                                            |            |                                                                                                    |                              |                      |                             |                    |  |  |  |  |  |
|                                                                      |            |                                                                                                    |                              |                      |                             |                    |  |  |  |  |  |
|                                                                      |            |                                                                                                    |                              |                      |                             |                    |  |  |  |  |  |